# Knight's Guard

# **Build Instructions**

# COP4331C, Fall, 2014

#### Team Name: Group 1

# **Team Members:**

- Megan Postava
- Katie Jurek
- David Moore
- Miguel Corona
- William Adkins
- Jonathan Bennett

#### **Modification history:**

| Version | Date       | Who              | Comment                                                                                                    |
|---------|------------|------------------|----------------------------------------------------------------------------------------------------|
| v0.0    | 10/29/14   | Jonathan Bennett | Imported template, filled out Team<br>Members and header.                                                                   |
| v0.1    | 11/19/2014 | Megan Postava    | Began the Materials Required and Installation Instructions sections.                                                        |
| v0.1.1  | 11/22/2014 | William Adkins   | Minor change to Hardware<br>Requirements section.                                                                           |
| v0.2    | 11/22/2014 | William Adkins   | Finished Hardware Requirements,<br>Software Requirements, Installation<br>Instructions, and Build Instructions<br>sections. |
| v1.0    | 11/24/2014 | Jonathan Bennett | Added "Alternative Run Instructions".                                                                                       |

# **Contents of this Document**

# Materials Required

• System Requirements, Hardware Requirements, Software Requirements

Installation Instructions

Alternative Run Instructions

**Build Instructions** 

#### **Materials Required**

# System Requirements

- Developer Environment
  - GameMaker Studio v1.3: <u>http://www.yoyogames.com/studio</u>
- Main Application
  - Windows 7 (or later) operating system

#### Hardware Requirements

- A personal computer with speakers or headphones
- A keyboard
- A mouse
- An internet connection

# **Software Requirements**

• An internet browser

# Installation Instructions

- 1. Download the Knights Guard install file from the website: http://cs.ucf.edu/courses/cop4331/fall2014/cop4331-1/
- 2. Navigate to the directory where you saved the install file.
- 3. Execute the install file by double clicking the file.
- 4. Accept the Terms and Conditions.
- 5. Choose the directory where you would like to install the game.
- 6. Click the "Next" button.
- 7. The game will then install.
- 8. When it is finished you can:
  - a. Run the game directly from the wizard.
  - b. Navigate to the directory you chose and double-click on the KnightsGuard.exe file.
- 9. Optional You may create a shortcut and save it to a more convenient location like your Desktop.

# Alternative Run Instructions (for self-executable game)

- 1. Download the self-executable version of the game from the website: <u>http://cs.ucf.edu/courses/cop4331/fall2014/cop4331-1/</u>
- 2. When the download is finished, navigate to the download directory and double-click on the KnightsGuard.exe file.
- 3. The game will run without requiring an installation.
- 4. Note: If the game resolution appears too big, quit the game. Right-click on the .exe file, go to Properties, go to Compatibility, and click "Disable scaling on high DPI devices." Then run the game again.

# **Build Instructions**

- 1. Download the Knights Guard GameMaker project from the website: http://cs.ucf.edu/courses/cop4331/fall2014/cop4331-1/
- 2. Navigate to the directory where you saved the project folder.
- 3. Open the Knights Guard Project folder.
- 4. Double click on the file called "KnightsGuard.project.gmx".
- 5. GameMaker Studio will open.
- 6. Inside the GameMaker Window, click File from the top menu.
- 7. Inside the File menu click "Create Application".
- 8. A save file window will pop up.
- 9. Choose the directory where you would like to save the file.
- 10. Choose the name you would like to save the file as.
- 11. Click the "Save" button.
- 12. Navigate to the directory where you chose to save the file.
- 13. Confirm the file was created (this may take some time depending on your system).
- 14. Follow the instructions for installing Knights Guard (skipping steps 1 and 2).